# **VIDYALAKSHMI**

## USER MANUAL For

**Student Login** 

May 2021

## **CONTENTS**

| 1. | INTF  | roduction To Vidyalakshmi                              | 3    |
|----|-------|--------------------------------------------------------|------|
| 2. | PRE   | EREQUISITES                                            | 4    |
| 3. | Edu   | ICATION LOAN APPLICATION                               | 5    |
| 4. | TAB   | S ON HOMEPAGE:                                         | 6    |
| 5. | Six B | EASY STEPS FOR LOAN APPLICATION                        | 7    |
| 5  | 5.1.  | STEP 1: REGISTER                                       | 8    |
| Ę  | 5.2.  | STEP 2: LOGIN                                          | . 12 |
| 5  | 5.3.  | STEP 3: STUDENT HOME PAGE                              | . 15 |
| 5  | 5.4.  | STEP 4: FILL UP COMMON EDUCATION LOAN APPLICATION FORM | . 15 |
|    | 5.5.  | STEP 5: SEARCH FOR LOAN SCHEMES                        | . 32 |
| 5  | 5.6.  | STEP 6: APPLY FOR LOAN SCHEMES                         | . 34 |
| 5  | 5.7.  | STEP 7: CHECK LOAN STATUS                              | . 35 |
| 6. | Grie  | EVANCE REPORTING                                       | . 36 |
| 7. | Edit  | г Profile                                              | . 38 |
| 8. | Сна   | NGE PASSWORD                                           | . 39 |

#### **1.** INTRODUCTION TO VIDYA LAKSHMI

Vidya Lakshmi is a first of its kind portal for students seeking Education Loan. This portal has been developed under the guidance of Department of Financial Services, (Ministry of Finance), Department of Higher Education (Ministry of Education) and Indian Banks' Association (IBA). Students can view, apply and track the education loan applications to banks anytime, anywhere by accessing the portal. The portal also provides linkages to National Scholarship Portal.

#### **1.1.** SERVICES OFFERED TO STUDENTS

Vidya Lakshmi Portal provides single window for Students to access information and make application for Educational Loans provided by Banks and Government Scholarships.

It has the following features:

- Information about Educational Loan Schemes of Banks
- Common Educational Loan Application Form for Students
- Apply to multiple Banks for Educational Loans
- Facility for Banks to download Students Loan Applications
- Facility for Banks to upload loan processing status
- Facility for Students to email grievances/queries relating to Educational Loans to Banks
- Linkage to National Scholarship Portal for information and application for Govt Scholarships

## 1.2. QUOTE EXTRACT FROM THE BUDGET 2015-16 SPEECH

Below mentioned is an extract about Vidya Lakshmi Karyakram from the Budget Speech 2015-16 of Hon'ble Union Finance Minister Shri. Arun Jaitley

*"Shri Arun Jaitley, Hon'ble Union Finance Minister in his budget speech for FY 2015-16: "With a view to enable all poor and middle class students to pursue higher education of their choice without any constraint of funds, I propose to set up a fully IT based Student Financial Aid Authority to administer and monitor Scholarship as well Educational Loan Schemes, through the Pradhan Mantri Vidya Lakshmi Karyakram. We will ensure that no student misses out on higher education for lack of funds."* 

## 2. PREREQUISITES

#### **PURPOSE**

This hand book is a guide to a student who visits Vidya Lakshmi Portal for applying for an education loan. It contains process flow and screen shots for easy navigation on the Vidya Lakshmi Portal.

#### HARDWARE REQUIREMENTS

- CPU requirement : 1 GHz or higher
- Memory requirement: 512 MB RAM or higher.
- Any Configuration higher than the mentioned hardware requirement is desirable

#### SOFTWARE REQUIREMENTS:

- Operating System (OS): MS Windows XP and higher.
- Browser requirement: The Portal is best viewed on Internet Explorer Browser Version (IE 10.0), Fire Fox Version 40 and above, Chrome Version 42 and above

#### **INTERNET CONNECTIVITY**

• The computer system should have internet connectivity to access the web portal

#### **TROUBLE SHOOTING**

 Clear cookies & history from internet explorer by following Go to Internet Explorer window →Tools→Internet Options → General→Browsing History→Delete Browsing History→Delete All

## 3. <u>Education Loan Application</u> Vidya lakshmi Portal Home Page

For accessing the Vidya Lakshmi Portal, kindly enter the following address on your web browser.

#### www.vidyalakshmi.co.in

Please note the web address is case sensitive. You may take the curser to the above mentioned link and click to open the home page of the Vidya Lakshmi Portal shown below.

#### Vidya Lakshmi Portal Homepage:

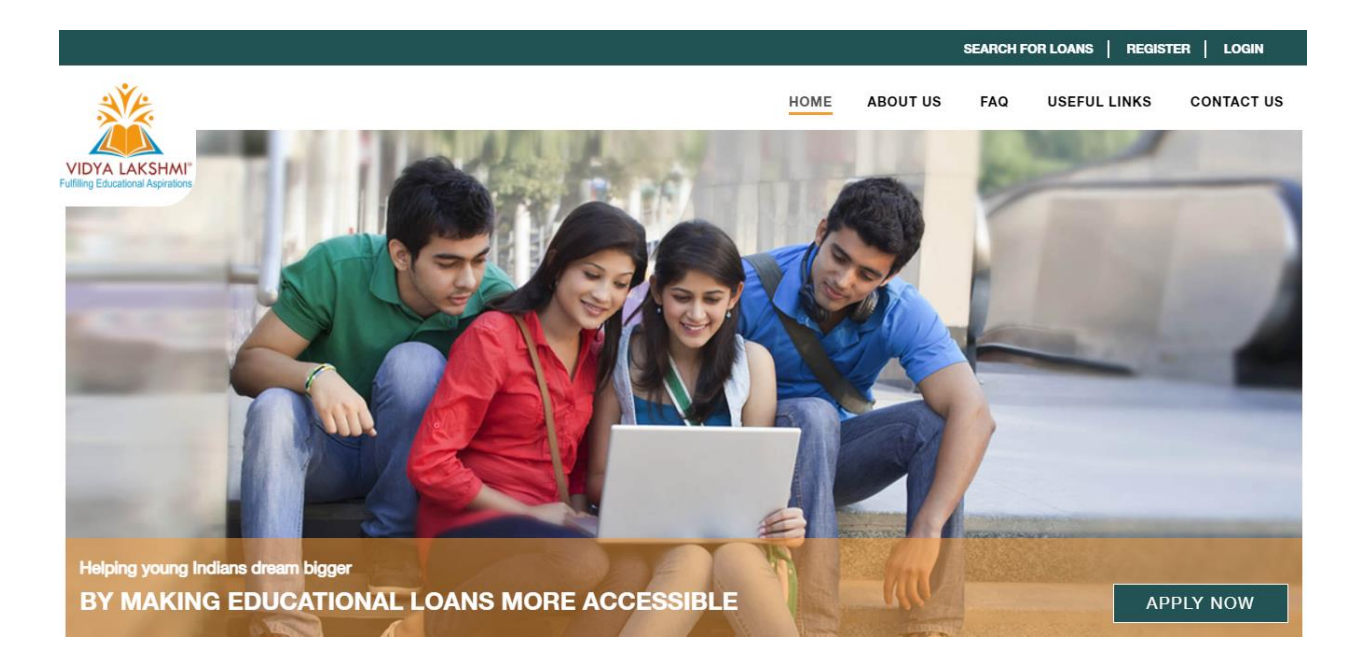

#### 4. TABS ON HOMEPAGE:

Starting from the Top Left side of the Page, tabs mentioned are:

- **Home:** When clicked on "Home" this tab directs the users to Home Page of VIDYALAKSHMI the same is displayed in above screen shot.
- About Us: Provide brief explanation & benefits of Vidya Lakshmi
- Login: To login to Vidya Lakshmi portal
- Register: To register on Vidya Lakshmi portal
- **Useful Links:** This page provides various links which can be helpful to students for applying to Education Loan
- **FAQs**: This page provides answer to questions that students /users may face while accessing Vidya Lakshmi portal.
- News & Updates: A window displayed on the right side of the screen. This window provides latest updates about Vidya Lakshmi in brief.

- Other Miscellaneous Tabs:
  - Media: Links to various articles published about Vidya Lakshmi on web media
  - Privacy Policy: This tab provides privacy policy of NSDL e-Governance about issues on the internet
  - Disclaimer:
  - **Contact US**: This tab provides office address, generic E-mail ID & contact number of head office & branches of NSDL e-Gov.

## 5. SIX EASY STEPS FOR LOAN APPLICATION

STEP 1: Register on Vidya Lakshmi

STEP 2: Login

STEP 3: Loan search screen

**STEP 4: Fill up Common Education Loan Application Form** 

**STEP 5:** Search for Loan schemes

STEP 6: Apply for Loan schemes

**STEP 7: Check loan application status** 

## 5.1. STEP 1: REGISTER

A student, who wishes to apply for loan through Vidya Lakshmi, needs to first register. Student has to access the VIDYALAKSHMI Portal homepage and click on the link "Register".

<u>Vidya Lakshmi Portal Homepage</u> →Register:

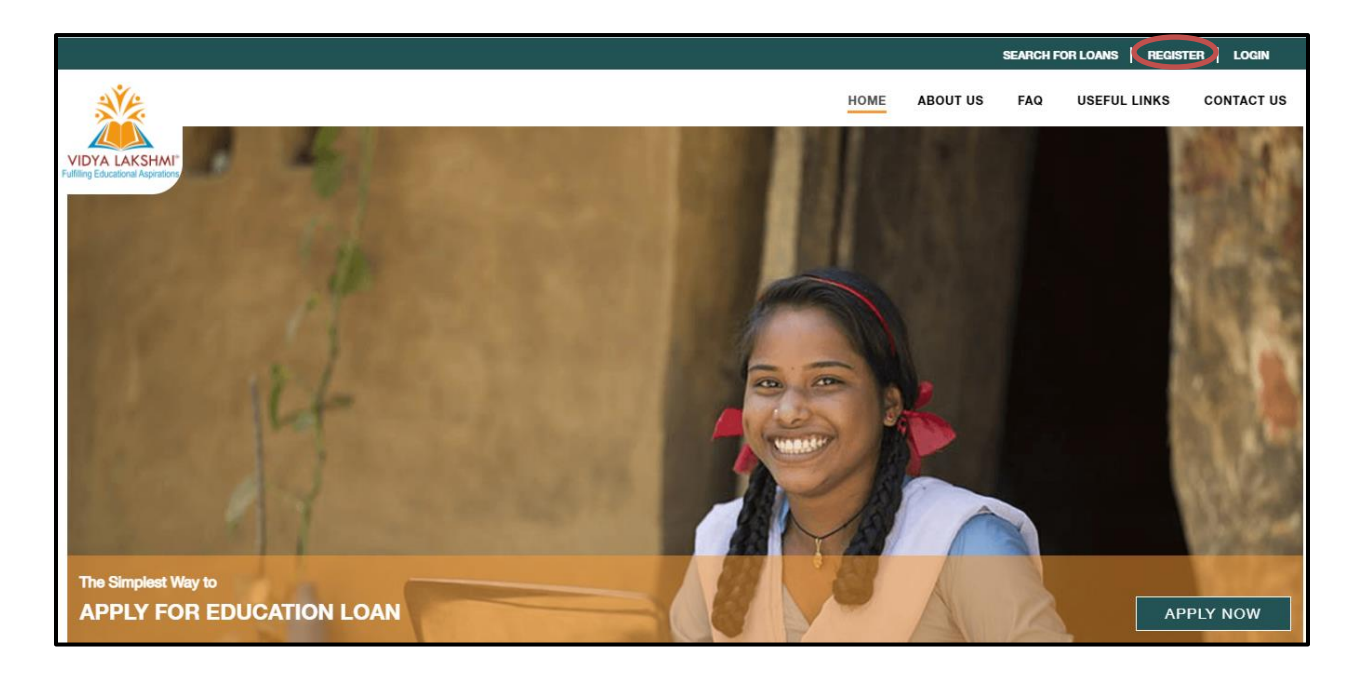

| The "Register" page will be displa                                | yed after clicking on the tab                                                                                                    |
|-------------------------------------------------------------------|----------------------------------------------------------------------------------------------------|
| VIDYA LAKSHAL<br>Fullting Educational Aspirations                 | Register FAD: Exception of the second second |
| CREATE                                                            |                                                                                                    |
| ACCOUNT                                                           | Getting an                                                                                                    |
|                                                                   | Educational Loan                                                                                                    |
| Already a registered user? Click here to Log In                   | was never this easy                                                                                                    |
| Title •                                                           |                                                                                                    |
| First Name                                                        | STUDENT INFORMATION                                                                                                    |
| Middle Name (Optional)                                            | Vidya Lakshmir Portal provides single window for Students to access information about various loan schemes provided by banks and<br>make applications for Educational Loans.                                                                                                    |
| Last Name                                                         | If you want to apply for education loan on Vidya Lakshmi portal, you must register on portal. Please provide essential details as<br>mentioned in registration form.                                                                                                    |
| Mobile No                                                         |                                                                                                    |
| Email ID                                                          | Please enter password in required format     Please enter password in required format                                                                                                    |
| Password                                                          |                                                                                                    |
| Confirm Password                                                  | Guidelines for Registering on Vidya Lakshmi Portal                                                                                                    |
| S2Ur7zy Refresh                                                   | <ul> <li>Name-Prease enter sudeminiane as per four loss mansheer of as per time mansheer atacted wint your losa application</li> <li>Mobile Number-Enter a valid mobile number. Student case provide mobile number of parently guardian</li> <li>Email ID- Enter a valid email ID. Email ID will not be allowed to change. All necessary communications will be sent on this email ID.</li> </ul>                                                                                                    |
| Enter Above Captcha                                               |                                                                                                    |
| I agree to the website (click wrap) agreement terms & conditions. |                                                                                                    |
| Submit Clear                                                      | Feeryleen                                                                                                    |

Steps:

- Provide required details for registration
- 1. Title
- 2. First Name
- 3. Middle Name
- 4. Last Name
- 5. Mobile no.
- 6. E-mail ID
- 7. Password
- 8. Confirm Password
- 9. Enter Above Captcha
  - Enter Captcha image code in textbox provided for it, code entered should match with the image code displayed. If the code is not visible, kindly refresh the code.
- 10. Terms & Conditions Checkbox
  - Check the checkbox provided for terms & conditions "I agree to the Website (Click wrap) agreement: Terms & Conditions".
  - Link is provided to view the click wrap agreement

- Click on the link to view & read the agreement hyperlink provided before submitting the registration.
- 11. Click on "Submit" button to submit the registration for Vidya Lakshmi account
- 12. <u>Ensure that you provide a valid email Id while registration as this Id will</u> <u>be used for all future communications on Vidya Lakshmi portal</u>

**Registration Page**:

| VIDYA LAKSHAI<br>Fulling Educational Apparties                    | About Us Login            | Register FAOs                                                                                                    | Example. Text & React                                                                                                    |
|-------------------------------------------------------------------|---------------------------|----------------------------------------------------------------------------------------------------|----------------------------------------------------------------------------------------------------|
| Already a registered user? Click here to Log In                   | CREATE<br>YOUR<br>ACCOUNT |                                                                                                    | Getting an<br>Educational Loan<br>was never this easy                                                                                                    |
| Title •                                                           |                           | STUDENT INFORMATION                                                                                                    |                                                                                                    |
| First Name                                                        |                           | Welcome to Vidya Lakshmi Po                                                                                               | ortal!                                                                                                    |
| Middle Name (Optional)                                            |                           | Vidya Lakshmi Portal provides<br>make applications for Educati                                                            | s single window for Students to access information about various loan schemes provided by banks and<br>onal Loans.                                                                                                    |
| Last Name                                                         |                           | If you want to apply for educa<br>mentioned in registration form                                                          | ttion loan on Vidya Lakshmi portal, you must register on portal. Please provide essential details as<br>n.                                                                                                    |
| Mobile No                                                         |                           | IMPORTANT IN STRUCTION                                                                                                    | s                                                                                                    |
| Email ID                                                          |                           | <ul> <li>Please ensure that the</li> <li>Please enter password</li> </ul>                                                 | registration details filled in are correct<br>in required format                                                                                                    |
| Password                                                          | ]                         |                                                                                                    |                                                                                                    |
| Confirm Baseword                                                  | ]                         | Guidelines for Registering o                                                                                              | n Vidya Lakshmi Portal                                                                                                    |
| S2Ur7zy Refresh                                                   |                           | <ul> <li>Name- Please enter stu</li> <li>Mobile Number- Enter a</li> <li>Email ID- Enter a valid<br/>email ID.</li> </ul> | udent name as per 10th class marksheet or as per the marksheet attached with your loan application<br>a valid mobile number. Student can provide mobile number of parent/guardian<br>email ID. Email ID will not be allowed to change. All necessary communications will be sent on this |
| Enter Above Captcha                                               |                           |                                                                                                    |                                                                                                    |
| I agree to the website (click wrap) agreement terms & conditions. |                           |                                                                                                    |                                                                                                    |
| Submit Clear                                                      |                           |                                                                                                    |                                                                                                    |

#### Following buttons are also provided on Registration screen

Clear - To clear the details filled in registration form

**Home -** To go back to the homepage without filling up enrolment form. Any details filled in the form will not be saved if user clicks on this tab.

Once the details are submitted, following screen will be displayed.

Screen after successful Registration on Vidya Lakshmi:

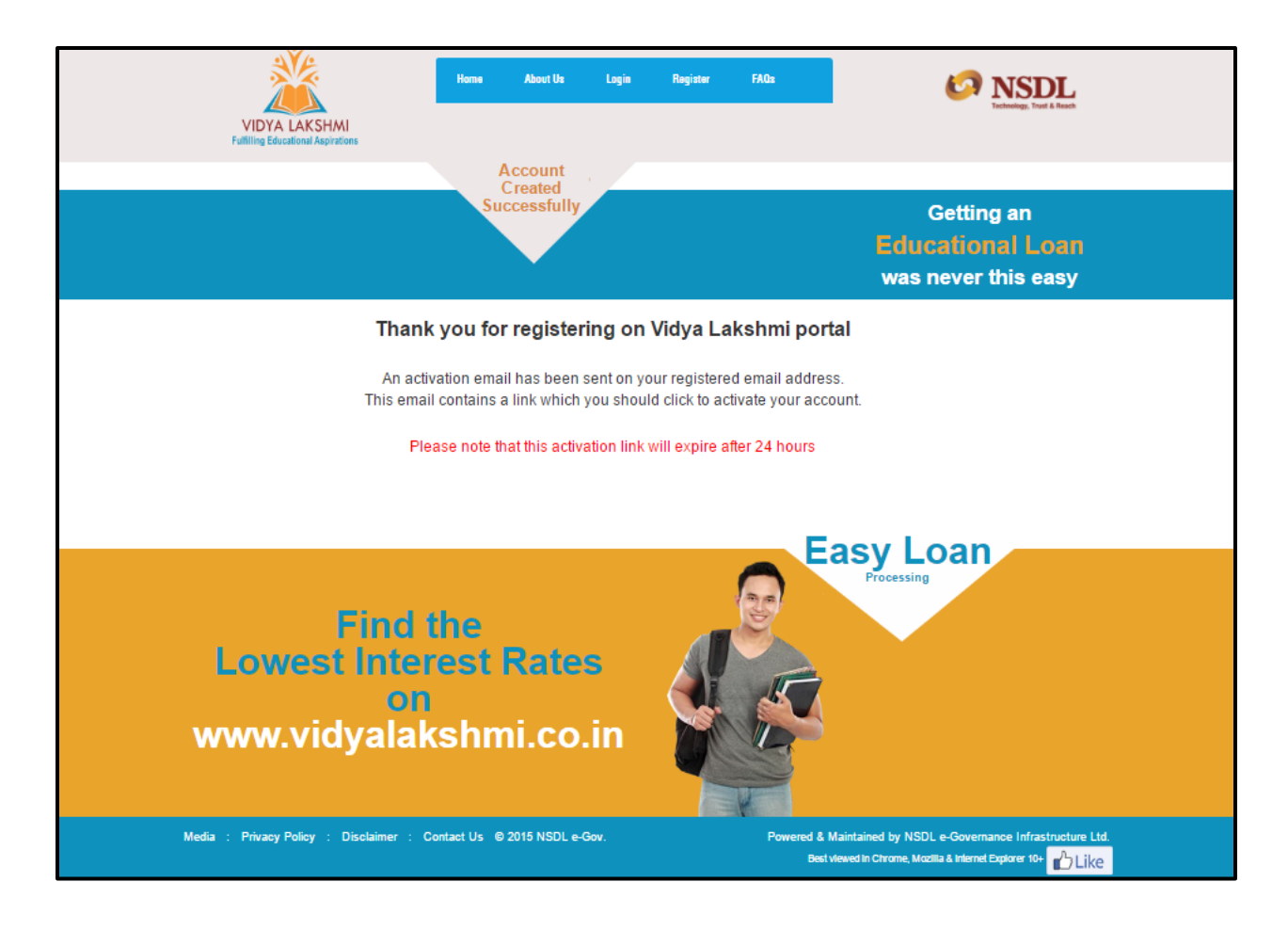

Student will have to activate his account by hitting on the link by logging into his personal mail box as shown in the below screenshot:

| Registration on Vidya Lakshmi Inbox x                                                                                                    | 0 <del>0</del>                                                                                                    |
|----------------------------------------------------------------------------------------------------|----------------------------------------------------------------------------------------------------|
| no-reply_PILOT_Vidyalakshmi@nsdl.co.in                                                                                                    | 3:00 PM (19 hours ago) 📩 🔸                                                                                                    |
| Dear Ravi Kiran,                                                                                                    |                                                                                                    |
| Thank you for registering on Vidya Lakshmi portal<br>Please click on the link given below to validate your email .<br>https://10.126.1.31/Students/activateUser?token=1065[XN/<br>Email verification is necessary to activate the Vidya Lakshm<br>Please note that this activation link will expire within 24 ho<br>After verification, you can login to your Vidya Lakshmi acco | Activation Link<br>i account<br>urs of registration<br>ount & apply for education Ioan                                                                                                    |
| Regards,<br>Vidya Lakshmi Portal Administrator                                                                                                    |                                                                                                    |
| Disclaimer: This is a system generated mail, please do not r<br>you have received this message by mistake, please delete the                                                                                                    | eply to it. This e-mail is intended solely for the addressee(s) and is confidential. If e-mail.                                                                                                    |
| named addressees' use only. It may contain NSDL confider<br>error, please immediately delete it. You must not, directly o<br>are not the intended recipient. Unless otherwise stated, any<br>on any terms quoted. Any reference to the terms of execut<br>written confirmation.                                                                                                  | This message is for the tial, proprietary or legally privileged information. If you receive this message in r indirectly, use, disclose, distribute, print, or copy any part of this message if you r commercial information given in this message does not constitute an offer to deal ed transactions should be treated as preliminary only and subject to our formal |

## 5.2. <u>STEP 2: LOGIN</u>

- Go to Vidya Lakshmi Homepage, click on "Login"
- This section opens in a new page & it is provided to students registered on portal to login. .

Login screen:

| SEARCH FOR LOANS   REGISTER   LOGIN                      |
|----------------------------------------------------------|
| <br>STUDENT BANK                                         |
| NEW USER? REGISTER NOW                                   |
| Email ID                                                 |
| Your Paseword                                            |
| KQZDs Refresh                                            |
| Enter above captcha                                      |
| Login Clear<br>Forgot Password?   Resend Activation Link |
| APPLY FOR PAN APPLY FOR SCHOLARSHIP                      |
|                                                          |
|                                                          |

Enter Email ID, password set while registration & captcha image code displayed on screen and then click on "Login" button

This section also provides forgot password link to retrieve the forgotten password

#### **Forgot Password:**

- In case you forget the password of your Vidya Lakshmi account, you would be required to click on 'Forgot Password' link provided on the login section.
- Enter the Email ID with which you have created your Vidya Lakshmi login & click on 'Submit'
- A system generated password will be sent on your email id
- Login with that system generated password sent on your email, you will be forced to change the password upon login.

#### Forgot Password Screen:

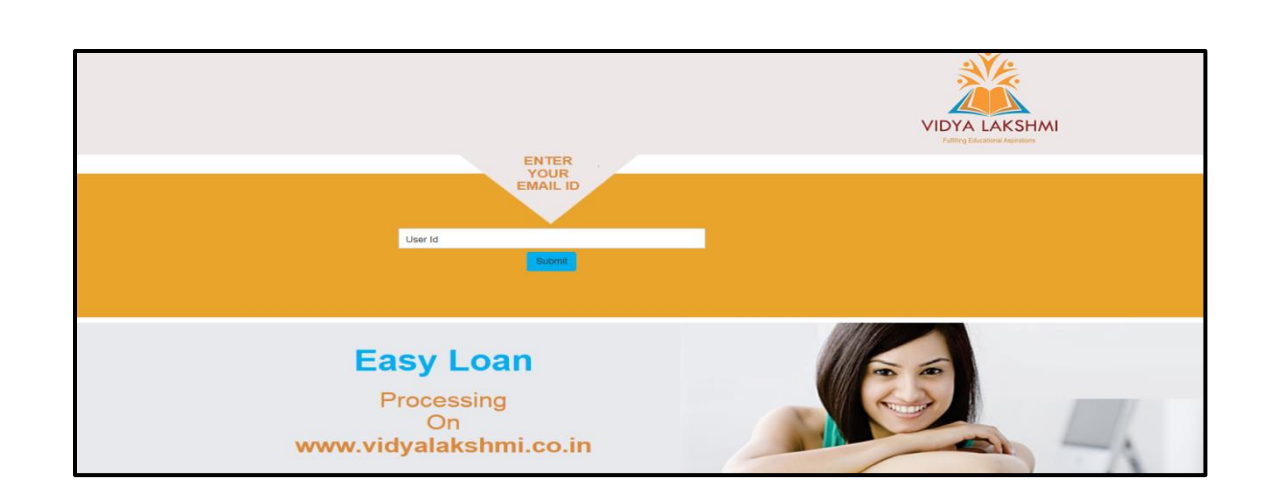

#### Resend activation link screen:

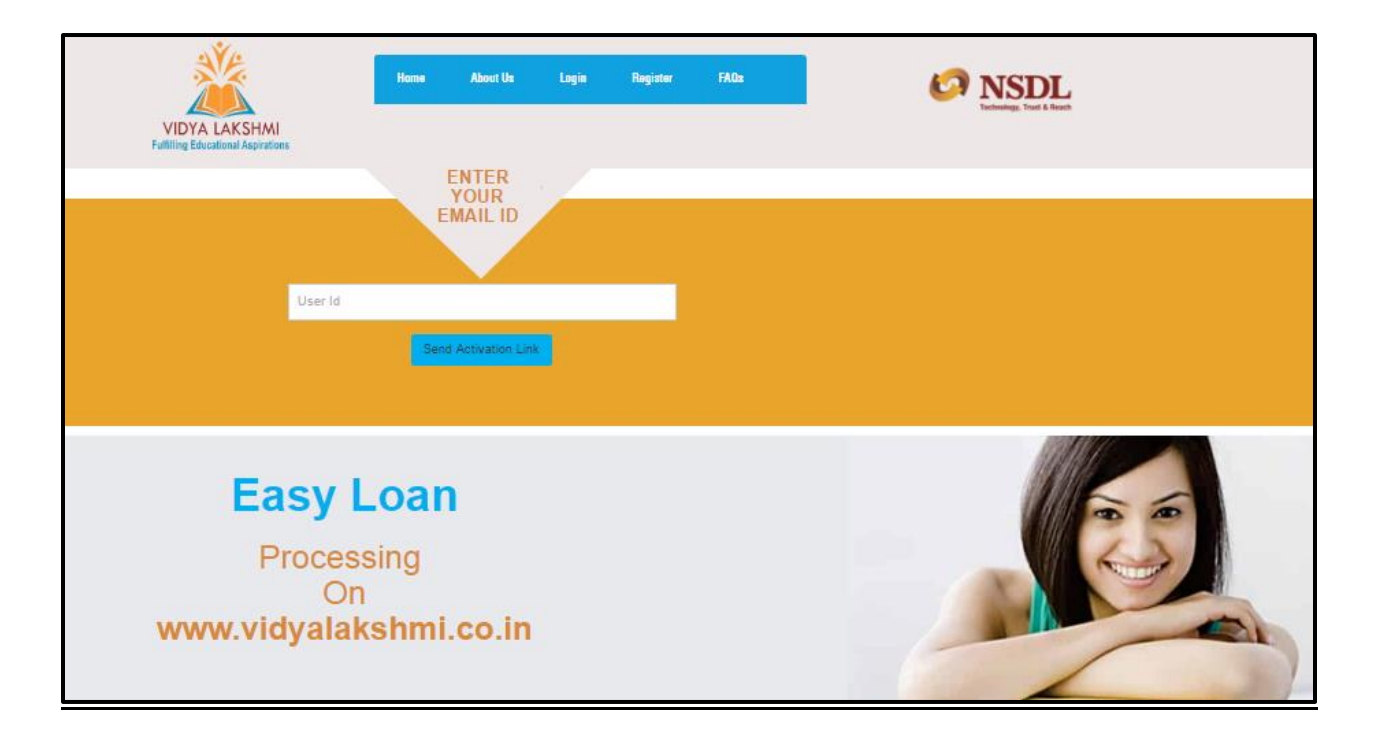

## 5.3. STEP 3: STUDENT HOME PAGE

After you login in with the User-ID and password, following screen will be displayed.

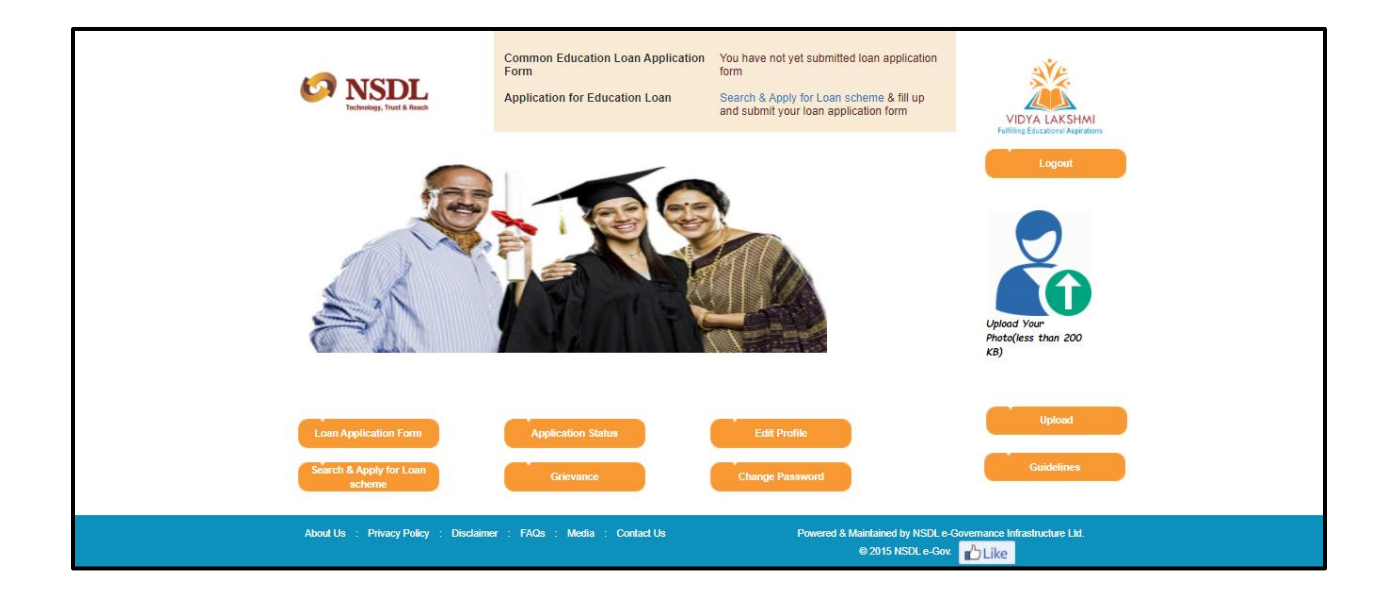

## 5.4. STEP 4: FILL UP COMMON EDUCATION LOAN APPLICATION FORM

Steps:

- To fill up Common Education Loan Application form, click on 'Loan Application Form' tab
- Common Education Loan Application form will be opened
- Form has 8 sections
- <u>Instructions to fill up the common education loan application form are</u> <u>provided at the beginning of the form</u>

## • <u>Read the instructions carefully before commencing the process of</u> <u>filling up application form</u>

**Common Education Loan Application Form: Instructions** 

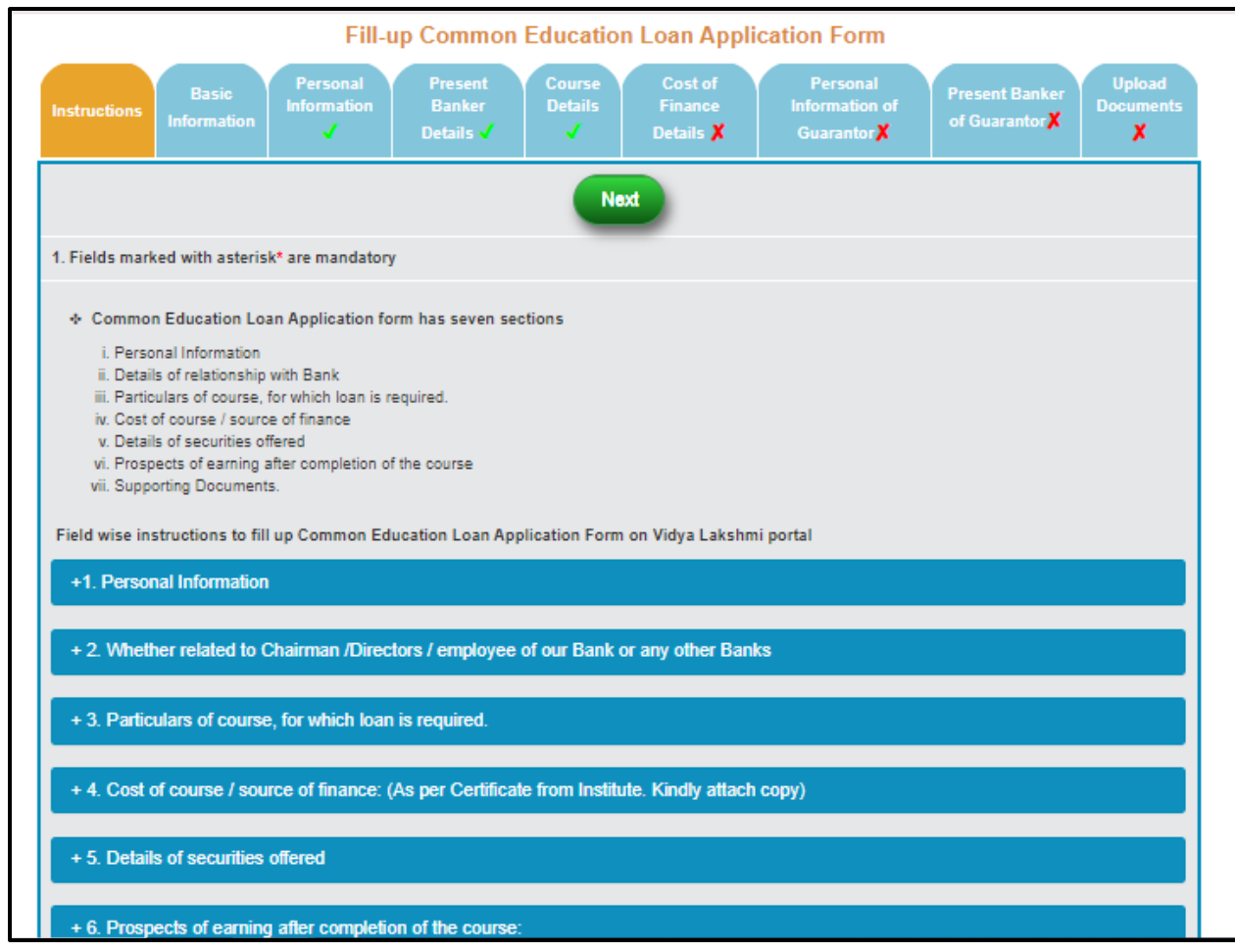

Instructions are given in expand/collapse tabs. You can see required instructions by clicking on the tabs.

## Following buttons are provided under Common Education Loan Application Form on all other tabs

Save-To save the details entered under each section of the application<br/>form.Please click on 'Save' button after completing the details in each<br/>section.

Next: To go to the next section.

**Previous:** To go to the previous page.

<u>Submit</u>: This will be enabled only after successful completion of entire form.

Common Education Loan Application Form has following 7 sections

- 1. Basic Information
- 2. Personal Information
- 3. Present Banker Details
- 4. <u>Course Details</u>
- 5. Cost of Finance Details
- 6. Personal Information of Guarantor
- 7. Present Banker of Guarantor
- 8. <u>Upload Documents</u>

Please note that sections related to Guarantor Details will be displayed only if required loan amount is more than or equal to Rs. 7.5 lakhs

If required details of any section are not completely filled in or any of the field has errors then tab will have a red "cross mark"

If all the details are properly filled, that tab will have a green "tick mark"

1) <u>Basic Information:</u>

| Fillun Common Educa                                                                                                    | tion Loop Applicati                                                                                                    | on Form                                                                                                    |                                                                                                    |
|----------------------------------------------------------------------------------------------------|----------------------------------------------------------------------------------------------------|----------------------------------------------------------------------------------------------------|----------------------------------------------------------------------------------------------------|
| Pin-up Common Educa                                                                                                    | bon Loan Applicat                                                                                                    | onrom                                                                                                    | Antonio and a second                                                                                                    |
| Instructions Enformation Present Den                                                                                                    | ter Defails Course Defa                                                                                                    | is Cont                                                                                                    | of Privance Defails Y Uplised Discarrients                                                                                                    |
|                                                                                                    |                                                                                                    |                                                                                                    |                                                                                                    |
| Save Next                                                                                                    | Previous Clea                                                                                                    |                                                                                                    |                                                                                                    |
| Central Sector Scheme for Interest Sobwidy Eligit<br>Plause fill in befor                                                                                                    | dity Check - Benefits that to<br>a data for CSIS elimitativ.                                                                                                    | o ÇSIS and                                                                                                    | engelistery contents 7                                                                                                    |
| Are you pursuing Higher Studies in India?"                                                                                                    | *ies                                                                                                    | ONe                                                                                                    | 11                                                                                                    |
| In our Departure Income in the California and an and all                                                                                                    |                                                                                                    |                                                                                                    |                                                                                                    |
| (File: the place entries income )                                                                                                    | • Ves                                                                                                    | CNo                                                                                                    | 440000.00                                                                                                    |
| Have you taken admission for a Professional/Technical Course                                                                                                    |                                                                                                    |                                                                                                    |                                                                                                    |
| in NBA/NAAC accredited programicourses/Institute of National                                                                                                    |                                                                                                    |                                                                                                    |                                                                                                    |
| Importance/institutes which have approval of respective regulatory body                                                                                                    | Cives                                                                                                    | • No                                                                                                    |                                                                                                    |
| of No. their plane click for excitute defails (                                                                                                    |                                                                                                    |                                                                                                    |                                                                                                    |
| Eligibility                                                                                                    |                                                                                                    |                                                                                                    |                                                                                                    |
|                                                                                                    |                                                                                                    |                                                                                                    |                                                                                                    |
| Students enrolled in professional/ technical courses only from NAAC a<br>institutions of National Importance or Central Funded Technical Institut<br>the ambit of NAAC or NBA, would require approval of the respective n<br>Council of India for Narsing courses, Bar Council of India for Law etc.<br>Admissible only for since either for UG, PG- Also admissible for integri                                                                                                    | corestited institutions or profe<br>ions (CIFTIs). Those Professi<br>guilatory body vtz, approval o<br>lad courses (graduate + post                                                                                                    | ssional lech<br>onal Institutio<br>f Medical Co<br>(graduate)                                                                                                    | nical programmes accredited by NBA or<br>ons/programmes, which do not come under<br>ouncil of India for Medical courses, Nursing                                                                                                    |
| Students enrolled in professional/technical courses only from NAAC a<br>Institutions of National Importance or Central Funded Technical Institu<br>the ambit of NAAC or NBA, would require approval of the respective in<br>Council of India for Narrang courses. Bar Council of India for Law etc.<br>Admissible only far ance either for UG, PG-Also admissible for integra<br>Interest Subsidy under this Scheme shall not be available to those skudents v<br>disciplinary or academic grounds. However, the interest subsidy would be av-<br>documentation to the satisfication of the Head of educational institution needs                                                                                                    | constitled institutions or profe<br>ions (CFTIs): Those Profess<br>guilatory body viz, approval o<br>lad occrises (graduate + post<br>tho discontinue their course +<br>isable only if discontinuation<br>to be provided.                                                                                                    | osional lech<br>onal institution<br>f Medical Co<br>graduate),<br>midstream, o<br>is due to me                                                                                                    | nical programmes accredited by NBA or<br>ons/programmes, which do not come under<br>ouncil of India for Medical courses, Nursing<br>in who are expelled from the Institution on<br>clical grounds for which necessary                                                                                                    |
| Students enrolled in professional technical courses only from NAAC a<br>institutions of National Importance or Central Funded Technical Institu<br>the ambit of NAAC or NBA, would require approval of the respective in<br>Council of India for Narsing courses, Bar Council of India for Law etc.<br>Admissible only for once either for UG, PG-Also admissible for integra<br>Interest Subsidy under this Scheme shall not be available to those students is<br>disciplinary or academic grounds. However, the interest subsidy would be av-<br>documentation to the satisfaction of the Head of educational institution needs<br>What do 1 get?                                                                                                    | constitled institutions or profe<br>ions (CPTIs): Those Professi<br>gulatory body viz, approval o<br>led occress (graduate + port<br>the discontinue their course +<br>itable only if discontinuation<br>to be provided                                                                                                    | osional lech<br>onal institutio<br>f Medical Co<br>graduate)<br>midstream, o<br>is due to me                                                                                                    | nical programmes accredited by NBA or<br>onsigrogrammes, which do not come under<br>ouncil of India for Medical courses, Nursing<br>in who are expelled from the institution on<br>clical grounds for which necessary                                                                                                    |
| Students enrolled in professional technical courses only from NAAC a<br>institutions of National Importance or Central Funded Technical Institu<br>the ambit of NAAC or NBA, workd require approval of the respective in<br>Council of India for Nursing courses, Bar Council of India for Law etc.<br>Admissible only for once either for UG, PG- Also admissible for integri<br>Interest Subsidy under this Scheme shall not be available to those students is<br>disciplinary or academic grounds. However, the interest subsidy would be av-<br>documentation to the satisfaction of the Head of educational institution needs<br>What do I get?<br>Monatorium Period                                                                                                    | constitled institutions or profe<br>ions (CPTIs). Those Professi<br>gulatory body viz. approval o<br>led occurses (graduate + post<br>the discontinue their course +<br>vitable only if discontinuation<br>to be provided.                                                                                                    | ssional lech<br>onal institutio<br>f Medical Co<br>graduate)<br>midstream, o<br>is due to me                                                                                                    | nical programmes accredited by NBA or<br>onsigrogrammes, which do not come under<br>which of India for Medical courses, Nursing<br>in who are expelled from the institution on<br>dical grounds for which necessary                                                                                                    |
| Students enrolled in professional technical courses only from NAAC a institutions of National Importance or Central Funded Technical Institutions at the set of NAAC or NBA, workd require approach of the respective in Council of India for Nursing courses, Bar Council of India for Law etc.     Admissible only for ence either for UG, PG- Also admissible for integra disciplinary or academic grounds. However, the Interest subsidy under this Scheme shall not be available to those skudents a disciplinary or academic grounds. However, the Interest subsidy would be available to the satisfaction of the Head of educational institution needs documentation to the satisfaction of the Head of educational institution media. What do 1 get?     N. Moratorium Period Under the Scheme, the Interest payable on the Educational Loan for the mor of India. After the period of moratorium, the Interest on the outstanding Ioan a                                                                                                    | constitled institutions or profe<br>ions (CPTIs): Those Professi<br>guilatory body viz, approval o<br>led occurses (graduate + post<br>the discontinue their course +<br>istable only if discontinuation<br>to be provided<br>itorium period i.e., Course Pr<br>mount shall be past by the st                                                                                                    | ssional fech<br>onal instituti<br>I Medical Co<br>graduatie)<br>midstream, o<br>is due to me<br>eriod plus on<br>udent, in acc                                                                                                    | Inicial programmes accredited by NBA or<br>onsignogrammes, which do not come under<br>nuncil of India for Medical courses, Nursing<br>in who are expelled from the institution on<br>clical grounds for which necessary<br>is year as will be borne by the Government<br>containe with the provisions of the existing                                                                                        |
| Students enrolled in professional technical courses only from NAAC a institutions of National Importance or Central Funded Technical Institutions embed of NAAC or NBA, workd require approach of the respective n Council of India for Narsing courses, Bar Council of India for Law etc.     Admssible only for snore either for UG, PG- Also admssible for integra disciplinary or academic grounds. However, the interest subsidy would be available on the satisfaction of the Head of educational institution needs what do 1 get?     Nonstorium Period Under the Scheme, the interest payable on the Educational Loan for the mor of India. After the period of moratorium, the interest on the outstanding ion a Model Educational Loan Scheme of Basks and as may be amended from the restered from the restered from       | constitled institutions or profe<br>lons (CPTIs): Those Professi<br>guilatory body viz: approval o<br>led occurses (graduate + post<br>no discontinue their course +<br>isable only if discontinuation<br>to be provided<br>itorium period i.e., Course Pr<br>mount shall be paid by the st<br>is to time.                                                                                            | ssional fech<br>onal instituti<br>I Medical Co<br>graduatie)<br>midstream, o<br>is due to me<br>eriod plus on<br>udent, in acc                                                                                                    | nical programmes accredited by NBA or<br>onsignogrammes, which do not come under<br>world of India for Medical courses, Nursing<br>in who are expelled from the Institution on<br>clical grounds for which necessary<br>e year as will be borne by the Government<br>condance with the provisions of the existing                                                                                            |
| Students enrolled in professional technical courses only from NAAC a institutions of National Importance or Central Funded Technical Institutions ethics of NAAC or NBA, would require approach of the respective n Council of India for Narraing courses. Bar Council of India for Law etc.     Admissible only for since either for UG, PG- Also admissible for integri Interest Subsidy under this Scheme shall not be available to those students v decommentation to the satisfaction of the Head of educational institution needs What do I get?     Noratorium Period Under the Scheme, the Interest payable on the Educational Loan for the mor of India Educational Loan Scheme of Banks and as may be amended from the India Educational Loan Scheme of Banks and as may be amended from the 2. Interest Concession                                                                                                    | constitled institutions or profe<br>ions (CPTIs): Those Professi<br>guilatory body viz, approval o<br>led occrese (graduate + port<br>no discontinue their course +<br>isable only if discontinuation<br>to be provided.<br>itorium period i e , Course Pr<br>mount shall be paid by the st<br>is to time.                                                                                            | ssional lectional lection<br>on al lectiful<br>of Medical Co<br>graduate),<br>midstream, o<br>is due to me<br>eriod plus on<br>ludent, in acc                                                                                                    | nical programmes accredited by NBA or<br>onsignogrammes, which do not come under<br>wrold of India for Medical courses, Nursing<br>in who are expelled from the Institution on<br>circal grounds for which necessary<br>is year as will be borne by the Government<br>cordance with the provisions of the existing                                                                                           |
| Students enrolled in professional technical courses only from NAAC a institutions of National Importance or Central Funded Technical Institutes a Institutions of National Importance or Central Funded Technical Institutes the set of NAAC or NBA, would require approach of the respective n Council of India for Narraing courses. Bar Council of India for Law etc.     Admissible only far since either for UG, PG- Also admissible for integra decision of the Scheme shall not be available to finde for Law etc.     Admissible only far since either for UG, PG- Also admissible for integra decisionary or academic grounds. However, the interest subsidy would be available of get?     Noratorium Period Under the Scheme, the Interest payable on the Educational Loan for the mor of India. After the period of moratorium, the interest on the outstanding ison a Model Educational Loan Scheme of Banks and as may be amended from time     2. Interest Concession Under the IBA Scheme, 1% interest concession is provided for the Ioanness if interestingayment under the scheme. This 1% interest concession would be or lindia absorves interest subsidy claims to the Banks on hall-pearly or year                                                                                                    | constitled institutions or profe<br>ions (CPTIs): Those Professi<br>guilatory body viz, approval o<br>led occreses (graduate + post<br>the discontinue their course +<br>isolable only if discontinuation<br>to be provided.<br>itorium period I e , Course Pr<br>mount shall be paid by the st<br>to time.<br>the interest is serviced during<br>extended under the Central I<br>basis.              | ssional lectional lectional lection<br>on al lectibulic<br>f Medical Co<br>graduate)<br>midsteam, o<br>is due to me<br>eriod plus on<br>udent, in aco<br>udent, in aco<br>scheme of in                                                                                                    | Inicial programmes accredited by NBA or<br>onsignogrammes, which do not come under<br>world of India for Medical courses, Nursing<br>in who are expelled from the Institution on<br>cload grounds for which necessary<br>is year as will be borne by the Government<br>cordance with the provisions of the existing<br>when repayment holiday is specified for<br>tereol Subsidy, provided the Government.   |
| Students enrolled in professional technical courses only from NAAC a institutions of National Importance or Central Funded Technical Institutions and NAAC a NBA, would require approval of the respective or Council of India for Narsing courses, Bar Council of India for Narsing courses, Bar Council of India Affect the period of the Head of educational institution needs Motel Educational Loan for the more of India. After the period of moratorium, the interest on the outstanding ioan a Model Educational Loan Scheme of Barks and as may be amended from term 2. Interest Concession Under the IBA Scheme, 1% interest concession is provided for the Ioanees if interestispayment under the scheme. This 1% interest concession would be of India disborase interest subsidy claims to the Barks on half-yearly or yearling for More details please contact respective bank or click on the CSIS Ian                                                                                                    | constitled institutions or profe<br>ions (CPTIs): Those Professi<br>gulatory body viz. approval o<br>led occress (graduate + post<br>tho discontinue their course +<br>itable only if discontinuation<br>to be provided<br>itorium period i e., Course Pr<br>mount shall be paid by the st<br>e to time.<br>the interest is serviced during<br>sciencide under the Central I<br>basis.                | sional lectional lectional lectional lection<br>on al lectibuli<br>(Medical Co-<br>graduate)<br>midsteam, o<br>in due to me<br>eriod plus on<br>udent, in acr<br>softeme of in                                                                                                    | Inicial programmes accredited by NBA or<br>onsignogrammes, which do not come under<br>wind of India for Medical courses, Nursing<br>witho are expelled from the Institution on<br>dical grounds for which necessary<br>e year as will be borne by the Government<br>condance with the provisions of the existing<br>when repayment holiday is specified for<br>trerest Subsidy, provided the Government      |
| Students enrolled in professional technical courses only from NAAC a institutions of National Importance or Central Funded Technical Institutes and the NAAC a institutions of National Importance or Central Funded Technical Institutes and the NAAC a NAA. Void Technical Coursel of India for Narsing courses, Bar Council of India for Law etc.     Admissible only for ence either for UG, PG- Also admissible for integra disciplinary or academic grounds. However, the Interest subsidy under this Scheme shall not be available to those skuldents disciplinary or academic grounds. However, the Interest subsidy would be available to the satisfaction of the Head of educational institution media documentation to the satisfaction of the Head of educational Loan for the more of India. After the patiod of moratorium, the Interest on the outstanding Ioan a Model Educational Loan Scheme of Banks and as may be amended from the <b>2</b> . Interest Concession Under the IBA Scheme, 1% interest concession is provided for the Ioanees if interestingayment under the scheme. This 1% interest concession would be of India discorres interest subsidy claims to the Banks on hall-perty or yout the Ioanees interest subsidy claims to the Banks on hall-perty or yout the Ioanees interest subsidy claims to the Banks on hall-perty or yout the Ioanees interest subsidy claims to the Banks on hall-perty or yout the Ioanees interest subsidy claims to the Banks on hall-perty or yout the Ioanees interest subsidy claims to the Banks on hall-perty or yout the Ioanees interest subsidy claims to the Banks on hall-perty or yout the Ioanees interest subsidy claims to the Banks on hall-perty or yout the Ioanees interest subsidy claims to the Banks on hall-perty or yout the Ioanees interest subsidy claims to the Banks on hall-perty or yout the Ioanees interest subsidy claims to the Sanks on hall-perty or yout the Ioanees interest subsidy claims to the Banks on hall-perty or yout the Ioanees interest subsidy claims to the Sanks on hall-perty or yout the Ioanees intere | constitled institutions or profe<br>ions (CPTIs): Those Professi<br>guilatory body viz: approval o<br>led occurses (graduate + post<br>the discontinue their course +<br>istable only if discontinuation<br>to be provided<br>itorium period i.e., Course Pr<br>mount shall be past by the st<br>e to time.<br>The interest is serviced during<br>extended under the Central 1<br>basis.<br>It behave | ssional lectional lectional lectional lectional lection of the decision of the spectra of the spectra of the sp | Inicial programmes accredited by NBA or<br>onsignogrammes, which do not come under<br>nuncli of India for Medical courses, Nursing<br>in who are expelled from the Institution on<br>dical grounds for which necessary<br>is year as will be borne by the Government<br>condance with the provisions of the existing<br>othern repayment holiday is specified for<br>terest Subsidy, provided the Government |

## 2) <u>Personal Information:</u>

| Loan Application Form | Search & Apply fo | or Loan scheme App          | Ication Status       | Edit Profile | Change Paseword     | Grievance       | Logout Pratik              |                     |
|-----------------------|-------------------|-----------------------------|----------------------|--------------|---------------------|-----------------|----------------------------|---------------------|
|                       | Welcome           | Pratik Rao                  |                      |              |                     |                 |                            |                     |
|                       |                   |                             | Fill-                | up Comm      | on Education L      | oan Applicat    | tion Form                  |                     |
|                       |                   | Instructions <u>Bas</u>     | ic Personal<br>ation | Information  | Present Banker Deta | ils Course Deta | ails Cost of Finance Detai | Is Upload Documents |
|                       |                   |                             |                      | Save         | Next Pr             | evious Cle      | par                        |                     |
|                       |                   |                             |                      |              | Personal Inform     | nation          |                            |                     |
|                       |                   |                             |                      | Student      |                     | P               | arent / Husband            |                     |
|                       |                   | Title*                      |                      | Mr.          | $\sim$              |                 | Mr.                        | $\checkmark$        |
|                       |                   | First Name*                 |                      | Pratik       |                     |                 | Pooja                      |                     |
|                       |                   | Middle Name                 |                      | Pravin       |                     |                 | Pravin                     |                     |
|                       |                   | Last Name*                  |                      | Rao          |                     |                 | Rao                        |                     |
|                       |                   | Father's /Husband's First I | Name*                | Pravin       |                     |                 | Pravin                     |                     |
|                       |                   | Father's /Husband's Middl   | e Name               | Mohan        |                     |                 | Mohan                      |                     |
|                       |                   | Father's /Husband's Last I  | Name*                | Rao          |                     |                 | Rao                        |                     |
|                       |                   | Date of Birth*              |                      | 05/05/200    | 00                  |                 | 01/05/1974                 |                     |
|                       |                   | Category*                   |                      | SC           |                     |                 | sc                         | $\checkmark$        |

|                                                                                        | At least one income field should be fille  | d                   |
|----------------------------------------------------------------------------------------|--------------------------------------------|---------------------|
| Income from all sources (₹)<br>(Only numbers are allowed, not more than 12<br>Numbers) | 2000.00                                    | 440000.00           |
| PAN No.#<br>(Not more than 10 characters)                                              |                                            |                     |
| State*                                                                                 | Himachal Pradesh                           | Karnataka           |
|                                                                                        | At least one Address field should be fille | d                   |
| Address Line 1<br>(Not more than 60 characters)                                        | b-111,Bhoomi Towers                        | b-111,Bhoomi Towers |
| Address Line 2<br>(Not more than 60 characters)                                        |                                            |                     |
| Village / Area/ Locality*<br>(Not more than 45 characters)                             | Vakola                                     | Vakola              |
| Block/Taluka /Sub-district/Town*                                                       | Chamba                                     | Bengaluru Urban     |
| PIN*<br>(Only numbers are allowed , not more than 6 digits)                            | 400008                                     | 400078              |
| Contact No.*<br>(Only numbers are allowed , not more than 10 digits)                   | 987777754                                  | 987777750           |
| e-mail ID*                                                                             | Pratik@test.com                            | Pratik123@test.com  |
|                                                                                        | Save Next Previous                         | Clear               |

3) <u>Present Banker Details</u>

|                                                                           | Save Next                                  | Previous                               | Clear                                   |              |
|---------------------------------------------------------------------------|--------------------------------------------|----------------------------------------|-----------------------------------------|--------------|
| (This                                                                     | Present B<br>section must be filled up eit | anker Details<br>her for Student or Pa | rent / Husband.)                        |              |
|                                                                           | Student                                    |                                        | Parent / Husband                        |              |
| Branch IFSC                                                               | BKID0006258<br>click here for IFSC Code    |                                        | BARBOKAROLB<br>click here for IFSC Code |              |
| Banker                                                                    | BANK OF INDIA                              |                                        | Bank of Baroda                          |              |
| Bank Branch                                                               | BIDUPUR                                    |                                        | KAROLBAUG                               |              |
| Account Type                                                              | Savings Account                            | $\checkmark$                           | Savings Account                         | $\checkmark$ |
| SB / OD A/c No.<br>(Only numbers are allowed, not more than 16 digits)    | 12312345                                   |                                        | 45454                                   |              |
| Direct/Indirect liability<br>details (₹)<br>(Not more than 60 characters) |                                            |                                        |                                         |              |
| Whether related to Chairman /Directors / employ other Banks.*             | yee of our Bank or Any                     | No                                     |                                         |              |
| If yes, details of relationship details.                                  |                                            | Relation Details                       |                                         |              |

- Click on Link to Search IFSC Code
- Enter Bank Name/ City, Branch Name or IFSC Code
- List of results will be displayed
- Select the desired bank branch
- Click on "Submit"

To search for desired IFSC code; click on link "click here for IFSC code"

- Enter any combination of Bank name, city name, Branch Name or enter IFSC code & click on Search.
- Select desired record from search results & click on Submit

"Search IFSC Code" Screen with results

## Details of submitted record will be auto populated under "Banker" & "Bank Branch" fields

|                                                                                                    | Save Next Previous                      | Clear                                   |  |  |  |  |  |
|----------------------------------------------------------------------------------------------------|-----------------------------------------|-----------------------------------------|--|--|--|--|--|
| Present Banker Details<br>(This section must be filled up either for Student or Parent / Husband.) |                                         |                                         |  |  |  |  |  |
|                                                                                                    | Student                                 | Parent / Husband                        |  |  |  |  |  |
| Branch IFSC                                                                                        | BKID0006258<br>click here for IFSC Code | BARB0KAROLB<br>click here for IFSC Code |  |  |  |  |  |
| Banker                                                                                             | BANK OF INDIA                           | Bank of Baroda                          |  |  |  |  |  |
| Bank Branch                                                                                        | BIDUPUR                                 | KAROLBAUG                               |  |  |  |  |  |
| Account Type                                                                                       | Savings Account                         | Savings Account                         |  |  |  |  |  |
| SB / OD A/c No.<br>(Only numbers are allowed , not more than 16 digits)                            | 12312345                                | 45454                                   |  |  |  |  |  |
| Direct/Indirect liability<br>details (₹)<br>(Not more than 60 characters)                          |                                         |                                         |  |  |  |  |  |
| Whether related to Chairman /Directors / employ other Banks.*                                      | ee of our Bank or Any No                |                                         |  |  |  |  |  |
| If yes, details of relationship details.<br>(Not more than do characters)                          | Relation Details                        |                                         |  |  |  |  |  |

#### Present Banker Details

4) <u>Course Details</u>

| S NSDL                                                                                                    |                                                                                                    |
|----------------------------------------------------------------------------------------------------|----------------------------------------------------------------------------------------------------|
| elcome Pratik Rao                                                                                                    | VIDYA LAKSHMI<br>Fulfiling Educational Aspiration                                                                                                    |
| Fil                                                                                                    | II-up Common Education Loan Application Form                                                                                                    |
| Instructions Basic Persona<br>Information                                                                                                    | al Information Present Banker Details Course Details Cost of Finance Details Upload Documents                                                                             |
|                                                                                                    | Save Next Previous Clear                                                                                                    |
|                                                                                                    | Course Details                                                                                                    |
|                                                                                                    | Particulars of course, for which loan is required.                                                                                                    |
| Whether under: Merit / Management<br>Quota*                                                                                                    | Management Quota     Duration of the Course (YY-MM):     01     00                                                                                                    |
| Name of the Institution<br>(Not more than 1600 characters)                                                                                        | Click here for Institute Details                                                                                                    |
| Name of the Course<br>(Not more than 85 characters)                                                                                               |                                                                                                    |
| Date of Commencement<br>(The date cannot be more than 2 years old. Please<br>Click in the field to open calendar and select<br>appropriate date.) | Date of Completion           (The date cannot be more than 10 years<br>old Please Click in the field to open<br>calendar and select appropriate date.)         20/05/2024 |
|                                                                                                    | Save Next Previous Clear                                                                                                    |

Under this section please ensure following

- Date of Commencement is not more than 2 years old
- > Date of Completion is more than cannot be more than 10 years old
- Duration of the course should be mentioned in format YY-MM by selecting the dropdown provided.
- No. of years for cost of course will be enabled based on the duration of the course

"Search Institute name" Screen with results

|     | ndia 🗸 🗸       | •    |                  |       |                                                                                                    |      |      |
|-----|----------------|------|------------------|-------|----------------------------------------------------------------------------------------------------|------|------|
| *St | ate Name:      | *N   | ame of Instit    | ute   | Course Name                                                                                                    |      |      |
| N   | IAHARASHTRA 🗸  | •    | lahatma          |       |                                                                                                    |      |      |
| Sel | ect State Name | Er   | ter Name of Inst | itute |                                                                                                    |      |      |
| No  | State Name     | Name | Name             | code  | Institution name                                                                                                    | name | Sele |
| 1   | Maharashtra    | Nume | Nume             | code  | Mahatma Candhi Missian's Dental College and Hernital                                                                                                    | name | Gene |
| 1   | Hanarashtra    |      |                  |       | Hanadha Gardin Hission's Dental College and Hospital                                                                                                    |      | 0    |
| 2   | Maharashtra    |      |                  |       | Mahatma Phule Krishi Vidyapeeth                                                                                                    |      | 0    |
| 2   | MAHARASHTRA    |      |                  |       | Late Babasaheb Varhade Education Society, AmravatiS Mahatma Jyotiba Fule Arts,<br>Commerce And Science College, Bhatkuli, Amravati ? 444601 (Second Cycle) |      | 0    |
| 3   | MALLADACUTDA   |      |                  |       | Mahatma Basweshwar Education SocietyS Mahatma Basweshwar Mahavidyalaya,<br>Latur ? 413512 (Second Cycle)                                                   |      | 0    |
| 4   | MAHAKASHIKA    |      |                  |       | Mahatma Education SocietyS Dillais College Of Education And Research, Chembur                                                                              |      | 0    |

Steps to fill up cost of finance details:

- Select duration of course
- Fill up year wise cost of course
- Year wise total amount will be auto calculated
- Provide own source of fund/ scholarship amount
- Loan required will be auto calculated based on total cost of course & own/scholarship fund amount
- (Loan amount= Total course cost own source /scholarship amount)
- All amounts to be entered in Indian Rupees.

5) Cost of Finance Details

| ne Pratik Rao                                                                 |                                  |                                |                       |                                |                                        |                              | VIDI           |
|-------------------------------------------------------------------------------|----------------------------------|--------------------------------|-----------------------|--------------------------------|----------------------------------------|------------------------------|----------------|
|                                                                               | Fill-up                          | Common E                       | ducation Lo           | an Appiloa                     | tion Form                              |                              |                |
| Instructions Envic                                                            | Personal<br>Information          | Presere<br>Danker<br>Decelle 🖌 | Consta<br>Deseta      | Control<br>Tranca<br>Apalla (K | Penaral<br>Information of<br>Generator | Present Date<br>of Galaxiero | ter Upler<br>Ø |
|                                                                               |                                  |                                | Had Pa                |                                | -                                      |                              |                |
| Case of Course / Source of I                                                  | Tourse : JAI Malda               | ana in (f), Piasaa             | xelect Durintian o    | f the Course to r              | analsia isalowifiak                    | 54.)                         |                |
| Particulars                                                                   | Year 1                           | Year 2                         | Year 3                | Year 4                         | Year 5                                 | Year 6                       | Tetal          |
| Tultion Free                                                                  | 300000                           |                                |                       |                                |                                        |                              | 300000         |
| Eram Fees                                                                     |                                  | 200800                         |                       |                                |                                        |                              | 200000         |
| Books Stationery                                                              |                                  |                                |                       |                                |                                        |                              |                |
| Equipment/Computer                                                            |                                  |                                | 400000                |                                |                                        |                              | 400000         |
| Harol Expenses                                                                |                                  |                                |                       |                                |                                        |                              |                |
| Sundries/Towel                                                                |                                  |                                |                       |                                |                                        |                              |                |
| TOTAL<br>(Total Amount will be auto-<br>populated as Loan sequired<br>amount) | 300000                           | 200000                         | 400000                |                                |                                        |                              | 900000         |
| Own Source/Scholamhip                                                         | 100000                           | 10000                          | 20020                 |                                |                                        |                              | 140000         |
| Loan Regulaed                                                                 | 200000                           | 190000                         | 370800                |                                |                                        |                              | 760000         |
| Decails of Securities offered                                                 | Tatai Loan Re                    | quired is more that            | n 4 las,field is requ | ind.                           |                                        |                              |                |
| Prospects of saming after o                                                   | ompletion of the co              | 2004A                          |                       |                                |                                        |                              |                |
| Repayment proposed                                                            | No. of Installe<br>Fielment Inst | sents<br>Zelgilej              |                       | Amount (R) p<br>(Chiy numbers  | um.<br>Ana aliauani, nai ma            | e har (Zelgiej               |                |

6. Personal Information of Guarantor

| Fill-up Common Education Loan Application Form |                                                              |                                                                     |                                    |  |  |  |  |  |  |
|------------------------------------------------|--------------------------------------------------------------|---------------------------------------------------------------------|------------------------------------|--|--|--|--|--|--|
| Instructions Basic Info                        | ersonal Present Course<br>prmation Banker Details<br>Details | Cost of Personal<br>Finance Information of<br>Details X Guarantor X | Present Banker<br>of Guarantor X X |  |  |  |  |  |  |
|                                                | Save Next                                                    | Previous Clear                                                      |                                    |  |  |  |  |  |  |
|                                                | Personal Informa                                             | ation of Guarantor                                                  |                                    |  |  |  |  |  |  |
|                                                | Total Loan Required is more than 7.                          | 5 lac,mandatory fields are required.                                |                                    |  |  |  |  |  |  |
|                                                | Co-obligant/ Guarantor                                       |                                                                     | Co-obligant/ Guarantor             |  |  |  |  |  |  |
| Title*                                         | Select This field is required.                               | First Name*                                                         | This field is required.            |  |  |  |  |  |  |
| Middle Name                                    |                                                              | Last Name*                                                          | This field is required.            |  |  |  |  |  |  |
| Father's /Husband's First Name *               | This field is required.                                      | Father's /Husband's Middle Name                                     |                                    |  |  |  |  |  |  |
| Father's /Husband's Last Name*                 | This field is required.                                      | Date of Birth*                                                      | This field is required.            |  |  |  |  |  |  |
| Category*                                      | Select This field is required.                               | Sex*                                                                | Select This field is required.     |  |  |  |  |  |  |
| Marital Status*                                | Select                                                       | Educational Qualification<br>(Not more than 60 characters)          |                                    |  |  |  |  |  |  |

| Marks obtained in Highest<br>qualification(%)<br>(It cannot be more than 100.00)        |                                | Occupation                                                        | Select                              |  |  |  |  |  |  |
|-----------------------------------------------------------------------------------------|--------------------------------|-------------------------------------------------------------------|-------------------------------------|--|--|--|--|--|--|
| Income from all sources (₹)<br>(Only numbers are allowed , not more than<br>12 numbers) |                                | PAN No.#<br>(Not more than 10 characters)                         |                                     |  |  |  |  |  |  |
| State*                                                                                  | Select This field is required. |                                                                   |                                     |  |  |  |  |  |  |
| Address Line 1*<br>(Not more than 60 characters)                                        | This field is required.        | Address Line 2<br>(Not more than 60 characters)                   |                                     |  |  |  |  |  |  |
| Village / Area/ Locality*<br>(Not more than 45 characters)                              | This field is required.        | Block/Taluka /Sub-district/Town*<br>(Not more than 45 characters) | Select V<br>This field is required. |  |  |  |  |  |  |
| PIN*<br>(Only numbers are allowed , not more than<br>6 digits)                          | This field is required.        | Contact No.*                                                      | This field is required.             |  |  |  |  |  |  |
| e-mail ID*                                                                              | This field is required.        |                                                                   |                                     |  |  |  |  |  |  |
| Save Next Previous Clear                                                                |                                |                                                                   |                                     |  |  |  |  |  |  |

## 7. Present Banker of Guarantor

| Instructions Basic Information Affects Banker Details                     | Finance Information of Guarantor X Guarantor X Guarantor X Guarantor X |  |  |  |  |  |
|---------------------------------------------------------------------------|------------------------------------------------------------------------|--|--|--|--|--|
| Save Next                                                                 | Previous Clear                                                         |  |  |  |  |  |
| Present                                                                   | Banker Details                                                         |  |  |  |  |  |
| Total Loan Required is more than                                          | 7.5 lac,mandatory fields are required.                                 |  |  |  |  |  |
|                                                                           | Co-obligant / Guarantor                                                |  |  |  |  |  |
|                                                                           | BKID0006258                                                            |  |  |  |  |  |
| Branch IFSC*                                                              | click here for IFSC Code<br>This field is required.                    |  |  |  |  |  |
| Banker                                                                    | BANK OF INDIA                                                          |  |  |  |  |  |
| Bank Branch                                                               | BIDUPUR                                                                |  |  |  |  |  |
| Account Type*                                                             | Savings Account                                                        |  |  |  |  |  |
| SB / OD A/c No.*<br>(Only Numbers are allowed , not more than 16 digits)  | 3445554544544                                                          |  |  |  |  |  |
|                                                                           | This field is required.                                                |  |  |  |  |  |
| Direct/Indirect liability<br>details (₹)<br>(Not more than d0 characters) |                                                                        |  |  |  |  |  |
| Save Next                                                                 | Previous Clear                                                         |  |  |  |  |  |

#### 8) <u>Upload Documents</u>

| Net Save Product                                                                                                    |                                                                                                    |  |  |  |  |  |  |  |
|----------------------------------------------------------------------------------------------------|----------------------------------------------------------------------------------------------------|--|--|--|--|--|--|--|
|                                                                                                    | Upland Documents                                                                                                    |  |  |  |  |  |  |  |
| The Upland Interactions:                                                                                                    | Conju gong, png. pdf. Aff files are siloued.     Tool size of all documents in 2 MB.      Rive Name     D     T     T |  |  |  |  |  |  |  |
| Mark sheef                                                                                                    | Choose File No file chosen Filewe attach copy of black sheet.                                                                                                    |  |  |  |  |  |  |  |
| Proof CF Admission to the course                                                                                                    | Choose File No file chosen                                                                                                    |  |  |  |  |  |  |  |
| Proof of Income                                                                                                    | Choose File No file chosen                                                                                                    |  |  |  |  |  |  |  |
| Schedule Of Expenses for the course, as given by institution                                                                                                    | Choose File No file chosen                                                                                                    |  |  |  |  |  |  |  |
| Form16 (latest)                                                                                                    | Choose File No Sie chosen                                                                                                    |  |  |  |  |  |  |  |
| (TAD / IT Return (latent)                                                                                                    | Choose File No file chosen                                                                                                    |  |  |  |  |  |  |  |
| Copy of land records                                                                                                    | Choose File No file chosen                                                                                                    |  |  |  |  |  |  |  |
| Undertaking letter in the absence of PAN & Audhaw                                                                                                    | Choose File No file chosen                                                                                                    |  |  |  |  |  |  |  |
| Applicant Photo                                                                                                    | Choose File No file chosen                                                                                                    |  |  |  |  |  |  |  |
| Parent Photo                                                                                                    | Choose File No file chosen                                                                                                    |  |  |  |  |  |  |  |
| Co-obligant / Guavantor Photo                                                                                                    | Choose File No file choses Upload                                                                                                    |  |  |  |  |  |  |  |
| 1/ We have attached above uploaded documents:<br>□ 1/ We declare that all the particulars and information given in the ap<br>particulars shall from the basis of any loan the particular Bank may de<br>grated. I / We agree to the website (click word) agreement terms & of<br>the second second secon | plication form are true, correct and complete and binding on me / us. Further, the above<br>cide to sanction to me / us. The loan amount will be used for the purpose for which it is<br>onditions.                                                                                                    |  |  |  |  |  |  |  |

## > To upload documents

- Select the desired file through Browse option
- Path of selected file will be displayed on screen
- Click on Upload to upload the selected file

- Documents to be uploaded only in format jpeg, .png, .pdf, .tiff
- Total size of all the documents should be max 2 MB
- You can also delete the uploaded documents by clicking on "Delete" button provided for each document

#### CELAF preview screen:

| Homa | Loss Application E-   | Saarah far Laan Sahama | Andiastic Status C.S. Duffs Channe Desmand Colourses List Lanest Davi                                                                                                    |           |
|------|-----------------------|------------------------|----------------------------------------------------------------------------------------------------|-----------|
| nume | Loan Application Form | Search für Losn Scheme | Common Education Loan Application Form Preview                                                                                                    |           |
|      |                       | Pro                    | Proof Of J                                                                                                    |           |
|      |                       | Pm                     | + Expand all - Collapse all                                                                                                    |           |
|      |                       |                        | 1. Personal Information +                                                                                                    |           |
|      |                       | Sch                    | Schedule 2.Present Banker Details +                                                                                                    |           |
|      |                       | 5.0                    | Secure Details +                                                                                                    |           |
|      |                       |                        | 4.Cost of Finance Details +                                                                                                    |           |
|      |                       | ITA                    | 5.Upload Documents +                                                                                                    |           |
|      |                       | Co                     | Copy of L                                                                                                    |           |
|      |                       |                        | 17 Vive deciare that all the particulars and information given in the application form are true, correct and complete and binding on me / us. Further, the above particulars shall form the basis of any loan the particular Bank may decide to sanction to me / us. The loan amount will be used for the                                       |           |
|      |                       | Un                     | Undertak purpose for which it is granted.                                                                                                    |           |
|      |                       | Ар                     | Applicant Close                                                                                                    |           |
|      |                       | Par                    | Parent Photo Choose File No file chosen Upload                                                                                                    |           |
|      |                       | Co                     | Co-obligant / Guarantor Photo Choose File No file chosen Upbad                                                                                                    |           |
|      |                       |                        | Submit Save Previous                                                                                                    |           |
|      |                       | 17                     | I / We have attached above uploaded documents:                                                                                                    |           |
|      |                       | i ⊗  <br>Pai<br>gra    | I / We declare that all the particulars and information given in the application form are true, correct and complete and binding on me / us. Further, the above<br>particulars shall form the basis of any loan the particular Bank may decide to sanction to me / us. The loan amount will be used for the purpose for which it is<br>granted. |           |
|      |                       | About Us               | Js : Privacy Policy : Disclaimer : FAQs : Media : Contact Us Powered & Maintained by NSDL e-Governance Infrastru<br>© 2015 NSDL e-Governance Infrastruc                                                                                                    | ture Ltd. |

- Click on each tab to get a preview of all the information filled by the applicant
- Once all the sections of form are properly filled & required documents are uploaded, you will be prompted to select declaration checkbox given on the "Upload Documents" tab

#### Pop up message:

| Home Guidelines Loan Applicati | Sounds & Analy for E-man schema - Analyzation Status - E-MS Reality - Channel Percentered - Glavorance - Laward Reality                                                                                                    |
|--------------------------------|----------------------------------------------------------------------------------------------------|
|                                | Common Education Loan Application Form Preview                                                                                                    |
|                                | + Expand all Collapse all                                                                                                    |
|                                | 1. Personal Information +                                                                                                    |
|                                | 2.Present Banker Details +                                                                                                    |
|                                | 3.Course Details +                                                                                                    |
|                                | 4.Cost of Finance Details +                                                                                                    |
|                                | Suplead Documents •         I // We declare that all the particulars and is particulars and is particulars shall form the basis of any loan granted. I agree to the website(click wrap) granted. I agree to the website(click wrap)         Are you sure you want to Search & Apply for loan scheme?         Co-obligant / Guarantor Photo         No         Yes         U/ We have attached above uploaded documents:                                                                                                    |
|                                | Cl // Vie declare that all the particulars and information given in the application form are true, correct and complete and binding on me / us. Further, the above particulars and form the size and a form the test and the particular size and acceler to sanction to me / us. The toan amount will be used for the purpose for which it is granted. If // We agree to the website (cloic wrap) agreement terms & conditions. Please read website (cloic wrap) agreement terms & conditions. Next.      Seve      Previous |
|                                | Powered & Maintained by NSDL e-Governance Infrastructure Ltd.<br>@2015 INSDL e-Governance Infrastructure Ltd.<br>@2015 INSDL e-Gov.                                                                                                    |

- Click on checkbox provided for "I agree" on Upload Documents tab
- Preview the details
- Click on "Ok" on above pop up message
- Click on Submit
- •

Form will not be allowed to be submitted if there is any error in the data entered or any of the mandatory field is blank

*Please note that data entered in application form is auto saved.* Once the form is successfully submitted following message will be displayed

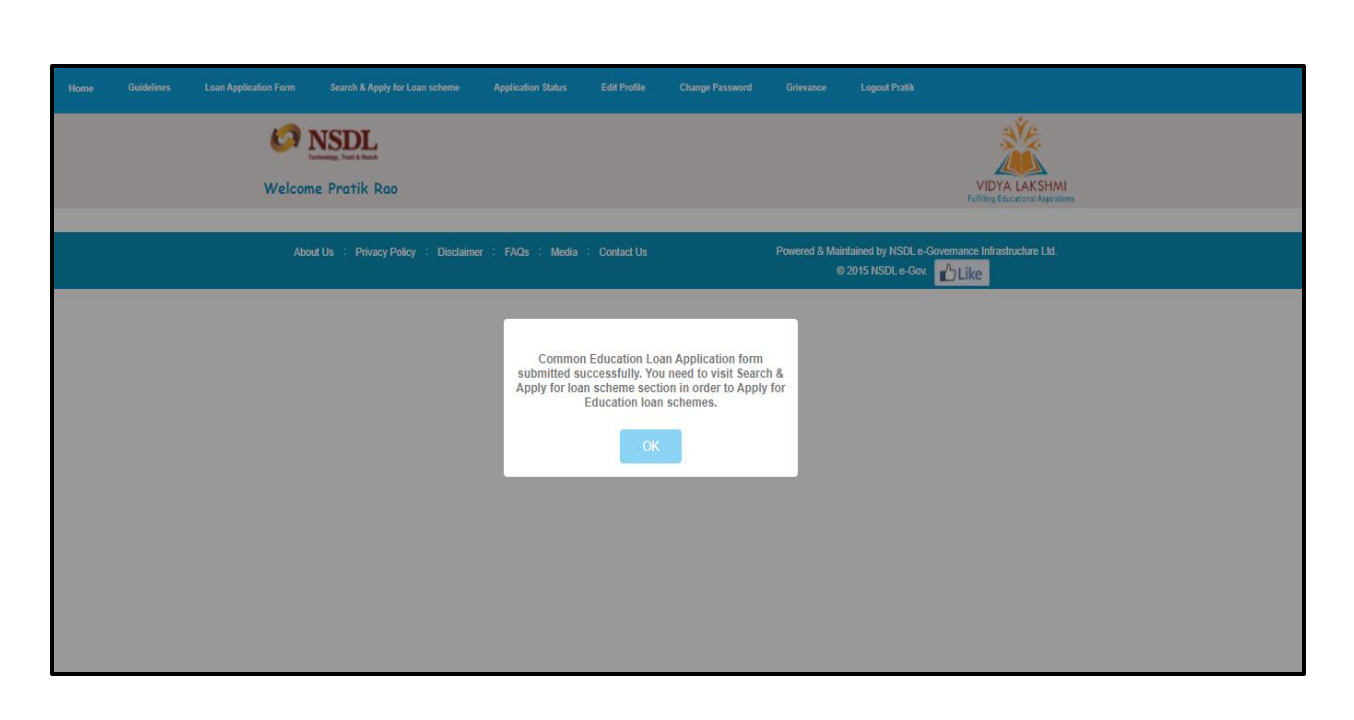

Please note that your form data is saved on Vidya Lakshmi portal when you submit the form.

*Please note that by submitting the form loan application will not be sent to banks.* To search & apply for loan schemes go to "Search for Loan Schemes" section

## 7.1. STEP 5: SEARCH FOR LOAN SCHEMES

Search for desired loan schemes under this section

Search for loan schemes based on the following criteria by selecting the desired option from dropdown provided

- Location of Study
  - $\circ$  India
  - o Abroad
- Course
  - Under Graduation
  - $\circ$  Post-Graduation
  - o Professional
  - $\circ$  Vocational
- Loan Amount Required
  - o Below Rs. 4 Lacs
  - Between Rs 4 Lacs to Rs 7.5 Lacs

# $_{\odot}~$ More than Rs 7.5 Lacs List of loan schemes will be displayed based on the selected criteria

## Loan Search Results

| Loan Application Form | Search for Loan Scheme | Application Status            | Edit Profile        | Change Password           |                         | Lo   | gout Anuja                        |         |
|-----------------------|------------------------|-------------------------------|---------------------|---------------------------|-------------------------|------|-----------------------------------|---------|
|                       |                        |                               |                     |                           |                         |      | ~                                 |         |
|                       |                        | SEARCH<br>FOR                 |                     |                           |                         |      |                                   |         |
|                       |                        | LUAN                          |                     |                           |                         |      |                                   |         |
|                       |                        |                               |                     |                           |                         |      |                                   |         |
| Search By             |                        | Show 10 v entries             |                     |                           | Sea                     | rch: |                                   |         |
| ALL                   |                        | Bank                          |                     | Loan Name                 |                         | ¢    |                                   |         |
| ALL                   |                        | Allahabad Bank                | EDUCATIO            | DN LOAN                   |                         |      | Branch I<br>This scher            | ne      |
|                       |                        | ANDHRA BANK                   | Dr. PATTA           | BHI VIDYA JYOTHI SCHE     | EME                     |      | Branch I<br>This scher<br>will be | Locator |
|                       |                        | Bank of Baroda                | BARODA              | GYAN                      |                         |      | Branch I<br>This scher<br>will be | ne      |
|                       |                        | Bank of Baroda                | BARODA              | SCHOLAR                   |                         |      | Branch I<br>This scher<br>will be | me      |
|                       |                        | Bank of Baroda                | Baroda Ed           | lucation Loan to students | of Premier Institution  | ns   | Branch<br>This scher<br>will be   | Locator |
|                       |                        | Bank of India                 | BOI STAR            | EDUCATION LOAN SCH        | еме                     |      | Branch                            | Locator |
|                       |                        | Bank of Maharashtra           | MODEL ED            | DUCATIONAL LOAN SCH       | ЕМЕ                     |      | Branch I<br>This scher<br>will be | me      |
|                       |                        | Canara Bank                   | Canara Ba           | ink Vidya Turant Loan Sc  | heme                    |      | Branch                            | Locator |
|                       |                        | Canara Bank                   | IBA Skill L         | .oan Scheme               |                         |      | Branch I<br>Apr                   | Locator |
|                       |                        | Canara Bank                   | IBAs Mode<br>Abroad | el Education Loan Schem   | e for study in India ar | nd   | Branch I<br>Ap                    | Locator |
|                       | 7                      | Showing 1 to 10 of 47 entries |                     |                           | Previous 1              | 2 1  | 3 4                               | 5 Next  |

Once the search results are displayed, click on the link provided for each scheme under "Loan Name" column

Link will open in a new window & scheme details will be displayed

You can also check details of desired bank branch by clicking on the "Branch Locator" link

## 7.2. STEP 6: APPLY FOR LOAN SCHEMES

Once the form is submitted you can apply for loan scheme by clicking on "Apply"

Go to Search for Loan scheme to check the list of schemes available under Vidya Lakshmi

Once you click on Apply, IFSC code search screen will be displayed

Search for desired bank branch by entering the city, branch name or IFSC code Select the desired bank branch record

This option is provided to select the desired bank branch for your loan application processing.

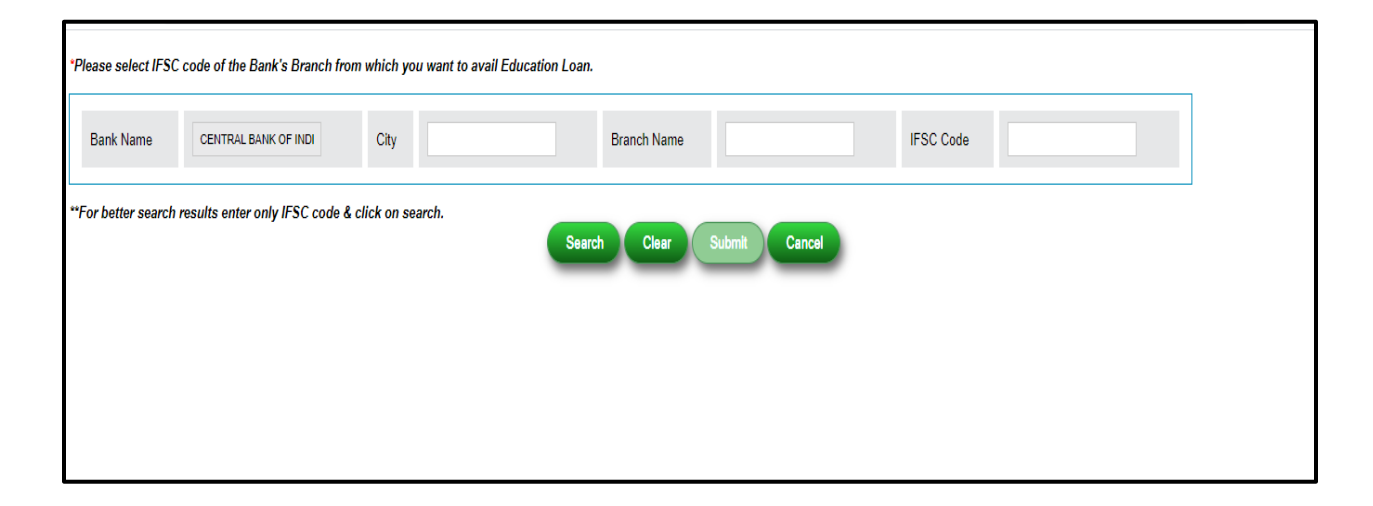

<u>Click on "Submit" to submit the loan application to the bank</u>

<u>Pop up message screen ensuring the confirmation of desired loan scheme</u> <u>selection</u>

| *Please select IFS0 | C code for - Preferred Bank Bi | ranch Location  |                                                             |        |
|---------------------|--------------------------------|-----------------|-------------------------------------------------------------|--------|
| Bank Name           | ANDHRA BANK                    | City Ulhasnagar | r Branch Name Uhasnagar IFSC Code                           |        |
|                     |                                |                 | Search Clear Submit Cancel                                  |        |
| One item found.1    |                                |                 |                                                             |        |
| Bank                | IFSC Code                      | Branch Name     | Address                                                     | Select |
| ANN SAM             | 0102001023                     | ut no non       |                                                             |        |
|                     |                                |                 | Are you sure you want to apply loan for this bank Cancel OK |        |

Loan Application Successful Message

|                             | (•                                             | $\checkmark$                      |                         |                      |         |                         |
|-----------------------------|------------------------------------------------|-----------------------------------|-------------------------|----------------------|---------|-------------------------|
| Search By                   | You have successfully<br>Bank" and Scheme ="IE | applied to Bank<br>3As Model Educ | = "Canara<br>ation Loan | lied to Bank =       | -       |                         |
| India<br>Under - Graduation | Scheme for study in Inc                        | dia and Abroad"                   |                         | r study in India and | Search: |                         |
| Below Rs 4 Lacs             |                                                | ок                                |                         | n Name               |         | ¢                       |
|                             | Allahabad Bank                                 | EDUCATIO                          | N LOAN                  |                      |         | Branch Locator<br>Apply |

## 7.3. STEP 7: CHECK LOAN STATUS

Go to "Application Status" to check the status of applied schemes

| Loan Applicatio                                                                                                    | n Form    | Search for Loan Schem | e Application Status             | Edit Profile | Change Passv   | word G    | rievance List | Logout | Rajan            |
|----------------------------------------------------------------------------------------------------|-----------|-----------------------|----------------------------------|--------------|----------------|-----------|---------------|--------|------------------|
|                                                                                                    |           |                       |                                  |              |                |           |               |        | VIDYA LAKSHMI    |
|                                                                                                    |           |                       |                                  |              |                |           |               |        |                  |
|                                                                                                    |           |                       |                                  |              |                |           |               |        |                  |
|                                                                                                    |           |                       |                                  |              |                |           |               |        |                  |
| Sr. No.                                                                                                    | Bank Name | Branch                | Scheme Name                      |              | Application ID | Status    | Remarks from  | Bank   | Report Grievance |
| 1                                                                                                    | IDBI Bank | GHODBUNDER            | Education Loan for Courses offer | ed by ICAI   | 552            | Submitted |               |        | Report Grievance |
| About Us : Privacy Policy : Disclaimer : FAQs : Media : Contact Us Powered & Maintained by NSDL e-Governance Infrastructure Ltd. |           |                       |                                  |              |                |           |               |        |                  |

## 8. **GRIEVANCE REPORTING**

To report any query related to your loan application, go to Application Status tab & click on "Report Grievance" button provided for desired application id.

<u>Report Grievance:</u>

| Loa | n Applicatio | n Form       | Search for Loan Schen | ne Application Status           | Edit Profile | Change Pass    | word G         | rievance List                  | Logout Raja                | in              |
|-----|--------------|--------------|-----------------------|---------------------------------|--------------|----------------|----------------|--------------------------------|----------------------------|-----------------|
|     |              |              |                       |                                 |              |                |                |                                |                            | VIDYA LAKSHMI   |
|     |              |              |                       |                                 |              |                |                |                                |                            |                 |
|     |              |              |                       |                                 |              |                |                |                                |                            |                 |
|     |              |              |                       |                                 |              |                |                |                                |                            |                 |
|     | Sr. No.      | Bank Name    | Branch                | Scheme Name                     |              | Application ID | Status         | Remarks from                   | n Bank Rep                 | port Grievance  |
|     | 1            | IDBI Bank    | GHODBUNDER            | Education Loan for Courses offe | red by ICAI  | 552            | Submitted      |                                |                            | eport Grievance |
|     |              |              |                       |                                 |              |                |                |                                |                            |                 |
|     | About Us     | : Privacy Po | licy : Disclaimer :   | FAQs : Media : Contact Us       | 3            | Pow            | ered & Maintai | ined by NSDL e-<br>© 2015 NSDI | Governance Infr<br>Le-Gov. | astructure Ltd. |
|     |              |              |                       |                                 |              |                |                |                                |                            |                 |
|     |              |              |                       |                                 |              |                |                |                                |                            |                 |

Following screen will be displayed

| Loan Application Form | Search for Loan Scheme | Application Status         | Edit Profile | Change Password | Grievance List | Logout |  |
|-----------------------|------------------------|----------------------------|--------------|-----------------|----------------|--------|--|
|                       |                        |                            |              |                 |                |        |  |
|                       |                        | Report<br>New<br>Grievance |              |                 |                |        |  |
|                       | APPLICATION ID         | 552                        |              |                 |                |        |  |
|                       | III                    | IDBI Bank                  | ,            | 2               |                |        |  |
|                       | GRIEVANCE TYPE         | Other                      |              | ~               |                |        |  |
|                       | Ē                      | Write Query to bank select | cted above   | Sub             | mit Cancel     |        |  |

- Application ID, Bank Name & Grievance Type will be auto populated
- Write the grievance/query to bank in textbox provided & click on "Submit"
- Grievance will be reported to bank & confirmation message will be displayed

#### Grievance Reported Message

| oan Application Form         |                |                        |                   | Change Passwor |                  |                                     |
|------------------------------|----------------|------------------------|-------------------|----------------|------------------|-------------------------------------|
|                              |                |                        |                   |                |                  | VIDYA LAKSHMI<br>Hate tanana senara |
|                              |                |                        |                   | - 1            |                  |                                     |
|                              |                | Query has been succefu | Illy raised. Wait | for reply of   |                  |                                     |
| Show 10 🗸 entries            |                | bank.                  |                   |                | Se               | arch:                               |
| GRIEVANCE ID                 | APPLICATION ID |                        |                   | ÷              | GRIEVANCE TYPE 🝦 | Last Updated Timestamp 🔶            |
| Q301015002                   | 552            |                        | ОК                |                | Other            | 30/10/2015 04:10 PM                 |
| Obsuring data disti di setti | 25             |                        |                   |                |                  | Previous 1 Next                     |

• You can check list of your grievances under "Grievance List" section

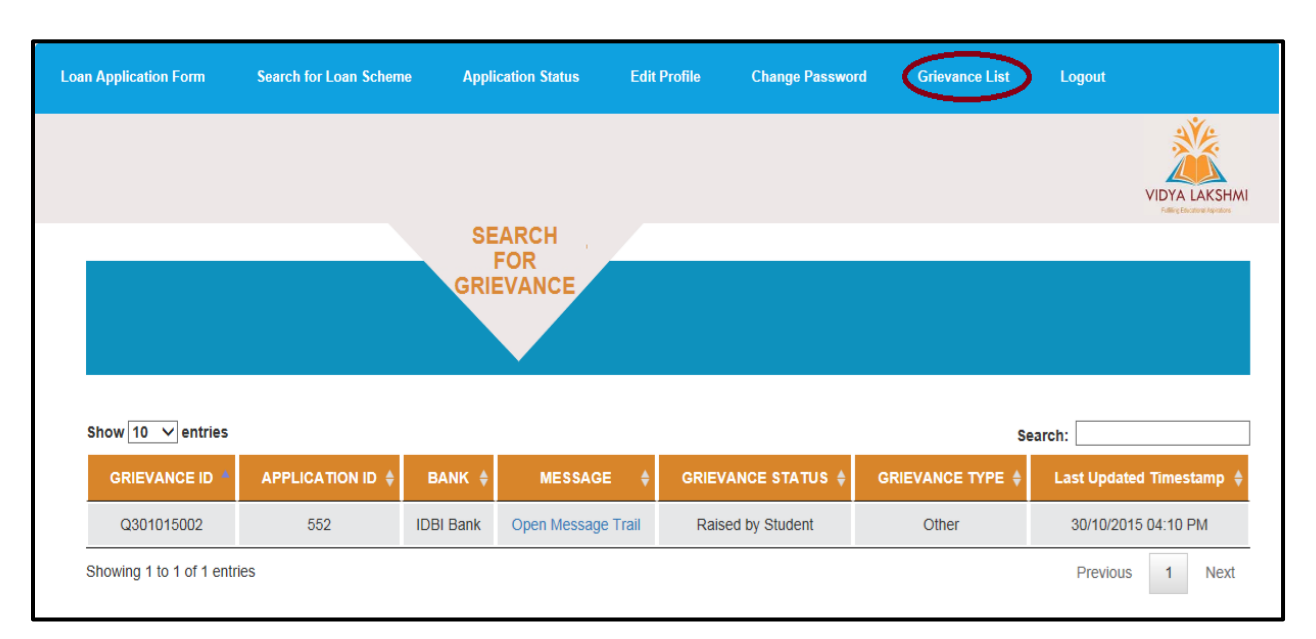

• Click on "Open Message Trail" to check the reply from bank

## 9. EDIT PROFILE

You can edit your profile details such as name & contact number by going to "Edit Profile" section

Edit Profile:

|                                     |  | Application Status                    | Edit Profile | Change Password | Grievance List | Logout         |
|-------------------------------------|--|---------------------------------------|--------------|-----------------|----------------|----------------|
|                                     |  |                                       |              |                 |                | *              |
|                                     |  |                                       |              |                 |                | VIDYA LAKSH    |
|                                     |  | Edit                                  |              |                 |                |                |
|                                     |  | Profile                               |              |                 | G              | etting an      |
|                                     |  |                                       |              |                 | Educa          | ational Loan   |
|                                     |  | · · · · · · · · · · · · · · · · · · · |              |                 | was n          | ever this easv |
|                                     |  |                                       |              |                 |                |                |
|                                     |  |                                       |              |                 |                |                |
| Mr. 🗸                               |  |                                       |              |                 |                |                |
| Mr. 🗸<br>Rajan                      |  |                                       |              |                 |                |                |
| Mr.  Rajan Middle Name              |  |                                       |              |                 |                |                |
| Mr.<br>Rajan<br>Middle Name<br>Sahu |  |                                       |              |                 |                |                |

## **10.** <u>Change Password</u>

If you wish to change the password of your Vidya Lakshmi account, go to "Change Password" section

<u>Change Password:</u>

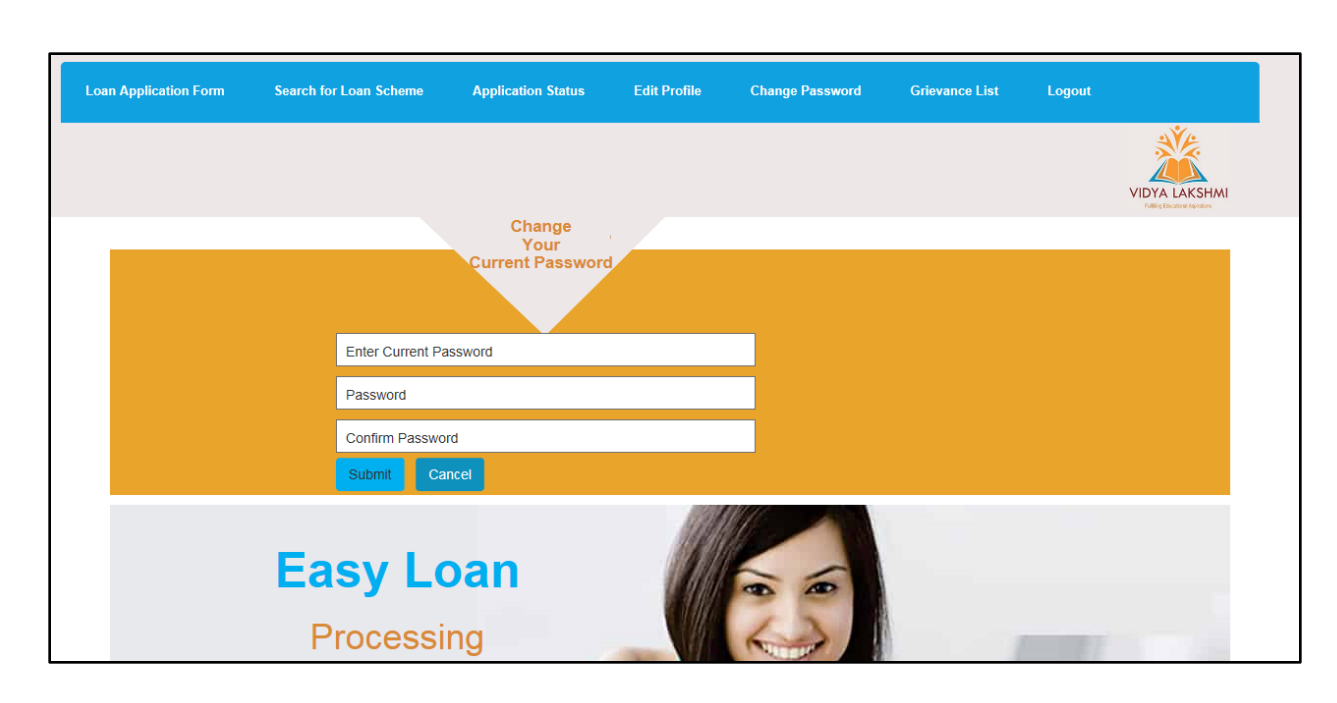

#### To change the password

- Enter Current Password
- Enter New Password
- Confirm New Password